### Nieuwe mogelijkheden (ten opzichte van Kerkgeld app)

### U kunt een gift doen aan een andere gemeente zonder in te loggen bij deze gemeente

Onder Financieel © heeft u de mogelijkheid een gift aan een andere gemeente te geven. Klik op de rode knop, selecteer een gemeente en geef uw gift.

# Bij Financieel swipen tussen de afbeeldingen

Onder Financieel © kunt u swipen tussen afbeeldingen en zo uw keuze maken. Kies bijvoorbeeld voor "Geef aan de collecte" of "Geef aan een doel".

**Toelichting tegoed aankopen** Door in één keer een (groter) tegoed aan te kopen via iDEAL geeft u daarna gemakkelijk en snel aan de verschillende collecten. U kunt op twee manieren tegoed aankopen:

- Onder Financieel © ziet u linksboven uw saldo staan. Door te klikken op uw saldo krijgt u een pop-up te zien waarmee u uw saldo kunt opwaarderen.
- Via Meer 000 komt u in een menu waar u kunt kiezen voor Instellingen, vervolgens Saldo Instellingen en dan kunt u via de rode knop het saldo opwaarderen.

**O** Privacy instellingen en profielfoto

Via Meer 000 komt u in een menu waar u kunt kiezen voor Account. Hier heeft u o.a. de mogelijkheid om een profielfoto toe te voegen of wijzigen door op de fotobutton <sup>®</sup> rechtsboven te klikken. Onderaan uw account kunt u verschillende privacy opties aan- of uitvinken.

# Agenda-item toevoegen aan de eigen agenda

Onder Actualiteiten kunt u door een item te selecteren deze toevoegen aan uw eigen agenda.

### 8 Contactenlijst

Hier kunt u uw contacten inzien.

### Uw gemeente, contactgegevens en groepen

Via Meer 000 komt u in een menu waar u kunt kiezen voor Uw Gemeente. Hier kunt u contactgegevens vinden en ziet u verschillende groepen, bijvoorbeeld de groep "College van diakenen".

> Meer info? Appostel.nl

# Start nu met de Appostel app Installatiehandleiding

appostel

Altijd en overal betrokken bij uw kerkelijke gemeente

> Regel al uw <sup>kerk</sup>geldzaken digitaal

Opvolger van de SKG Kerkgeld app

ANDROID APP ON Google Play

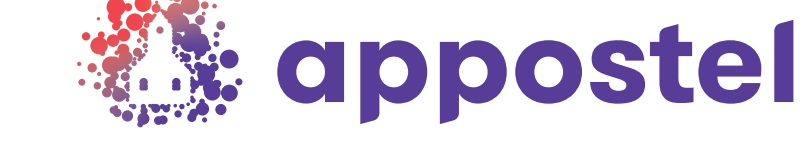

### Installatiehandleiding Appostel

Via de Appostel app bent u altijd en overal betrokken bij uw gemeente. Met de app kunt u alle kerkelijke geldzaken op één plek beheren.

U kunt Appostel downloaden via Google Play (Android) of de App Store (Apple). Na installatie kunt u in de app uw gemeente koppelen en is de app gereed voor gebruik.

#### Vereisten

Voor het downloaden en installeren van de app heeft u een smartphone, iPhone, tablet of iPad nodig met de meest recente versie van het besturingssysteem of twee versies daarvoor.

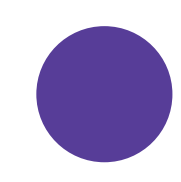

### Zo neemt u de app in gebruik:

### 1. Open de Play Store (Android) of App Store (Apple)

U kunt ook met een QR-scanner-app gebruik maken van onderstaande QR-code.

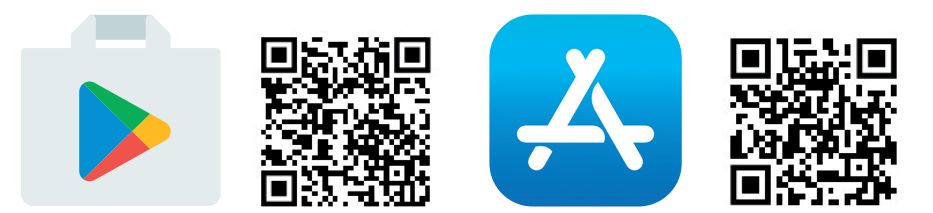

#### 2. Zoek naar 'Appostel' en klik op het juiste zoekresultaat

Zoek door in de balk met het vergrootglas 'Appostel' in te toetsen. In de App Store moet u eerst onderaan uw scherm op het vergrootglas klikken.

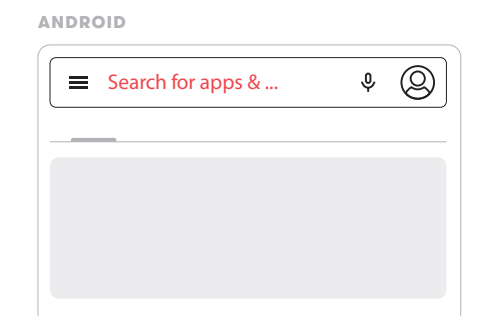

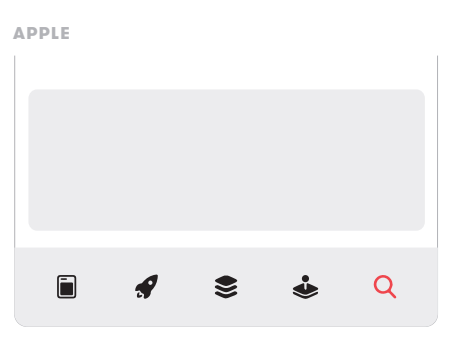

### 3. Klik op 'installeren' of toets op: igcap

De app wordt nu geïnstalleerd, na installatie kunt u de app openen.

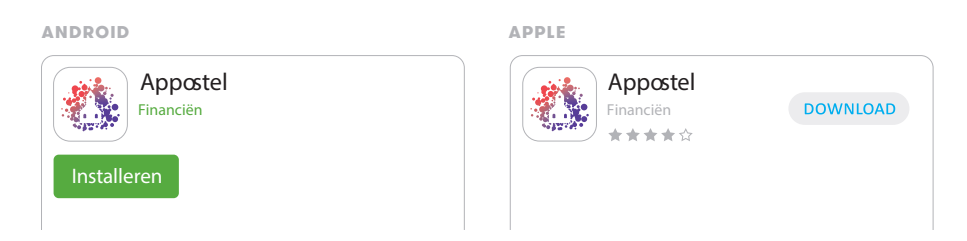

#### 4. Koppel uw gemeente

Open de Appostel app en zoek uw gemeente door in de balk met het vergrootglas de naam in te toetsen. Klik op uw gemeente en log in met uw huidige (bestaande) account van de webwinkel van uw gemeente (die u ook in de Kerkgeld app gebruikte) of registreer eerst een account.

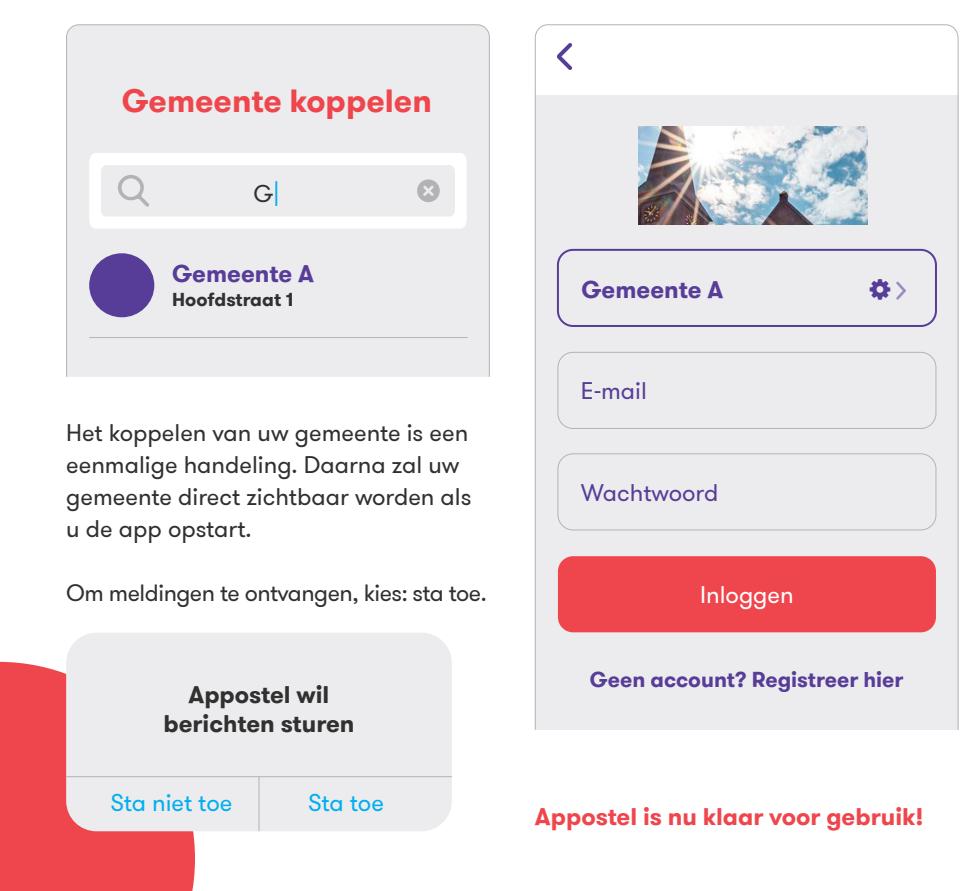